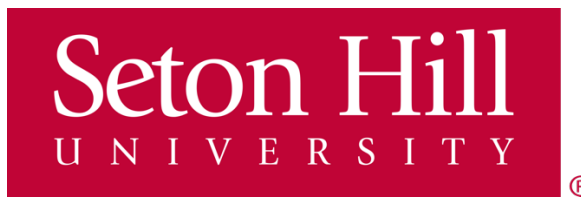

# SETON HILL UNIVERSITY COLLEGE IN HIGH SCHOOL

# **RETURNING STUDENT**

# **ONLINE REGISTRATION GUIDE**

**Online registration opens: January 22, 2024 Online registration closes: February 26, 2024**  You will start your online registration by navigating to the GriffinGate portal by using this link:

https://griffingate.setonhill.edu/ICS/

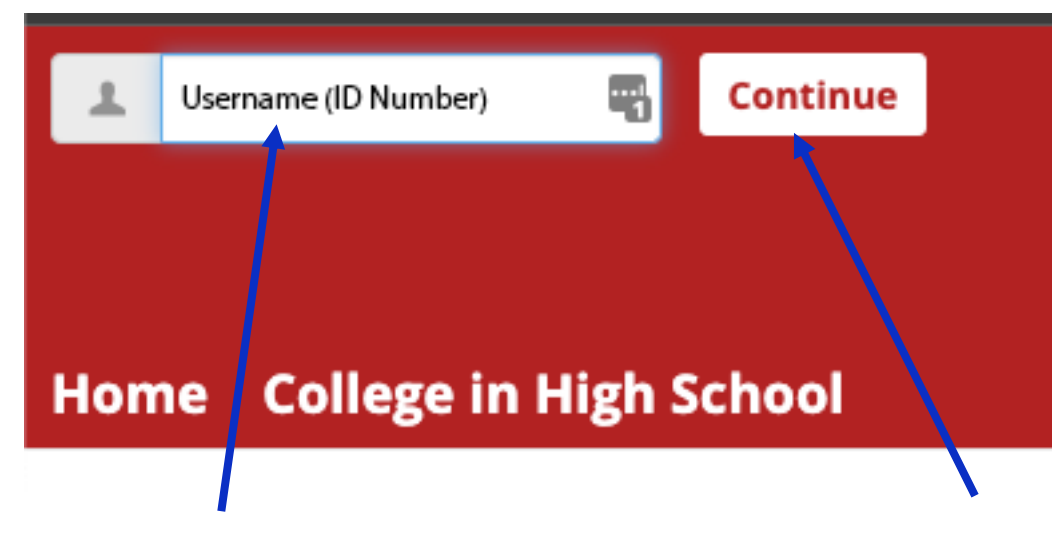

1) Enter your username. Based on when you previously registered with Seton Hill. The username will be six digits and is your Seton Hill student ID. Then select "Continue."

2) Enter your saved password from your previous registration. If you do not remember the password, use the <u>Forgot My Password</u> link.

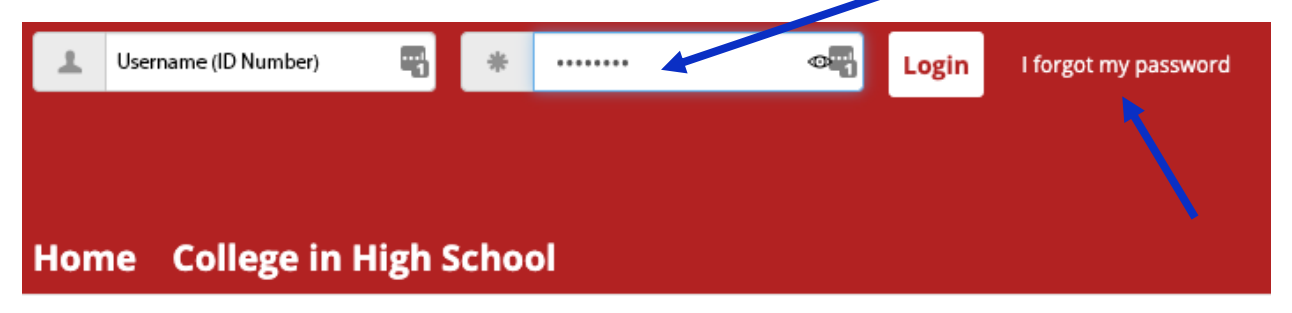

## 4) Once logged in, click on <u>College in High School</u> tab.

| Gri                                                                  | ffinGa     | ite                                                                                               |  |  |  |
|----------------------------------------------------------------------|------------|---------------------------------------------------------------------------------------------------|--|--|--|
| Home                                                                 | College in | High School My Pages                                                                              |  |  |  |
| You are here: College in High School > Home                          |            |                                                                                                   |  |  |  |
| College in High<br>School                                            |            | College in High School                                                                            |  |  |  |
| Home                                                                 |            | Welcome!                                                                                          |  |  |  |
| Course Registration<br>Make a Payment<br>My Unofficial<br>Transcript |            | Welcome to the College in High School program at Seton Hill University. payment, and transcripts. |  |  |  |
|                                                                      |            | If you have any questions at any time, please don't hesitate to contact $\boldsymbol{\iota}$      |  |  |  |
| Password                                                             | Management |                                                                                                   |  |  |  |

5) To enroll in your CHS class(es), select the link Course Registration from the left-hand side.

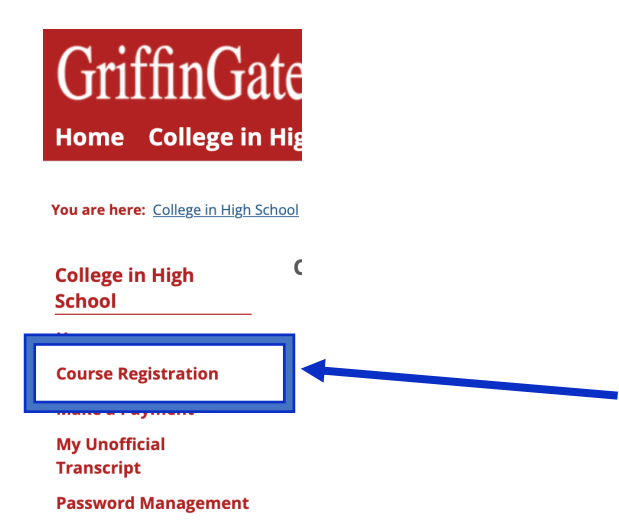

## 6) Click on <u>More Search Options</u> in the Course Search box.

| ourse Reg       | gistration                                                                            |
|-----------------|---------------------------------------------------------------------------------------|
| dd/Drop         |                                                                                       |
| Term:           | 2022-2023 Academic Year - Collegy in High School Year Lo 3                            |
| The Add an      | d Drop Period is closed but you may be at e to add or drop one or more registrations. |
| Course Sea      | rch                                                                                   |
| Title:          | Begins With                                                                           |
| Course<br>Code: | Begins With 😨                                                                         |
| Term:           | 2022-2023 Academic Year - 🖓 Ilege in High School Year Lo 😏                            |
| Departme        | ent All                                                                               |
| :<br>Division   |                                                                                       |
| Search          | More Search Options                                                                   |
| o Current Co    | urses for the selected Term and Division.                                             |

7) Select the correct <u>Term</u> by dropping down the window. You will choose the <u>2023-2024</u> <u>Academic Year – College in High School Spring.</u>

8) Next, drop down the search for your <u>High School</u> and locate the high school's name. Then click the <u>Search</u> button.

**Course Schedules Non Traditional** 

| Course Sea  | rch                                         |
|-------------|---------------------------------------------|
| Term:       |                                             |
| High School | nic Year - College in High School Year Lo 💿 |
| All         | 0                                           |
| Search      |                                             |

Please be sure to select the correct term from the dropdown

Please be sure to select the correct High School from the dropdown

## 9) Locate the course(s) you want to register for and check the box(es).

#### 10) After selecting all the correct courses, click "Add Courses."

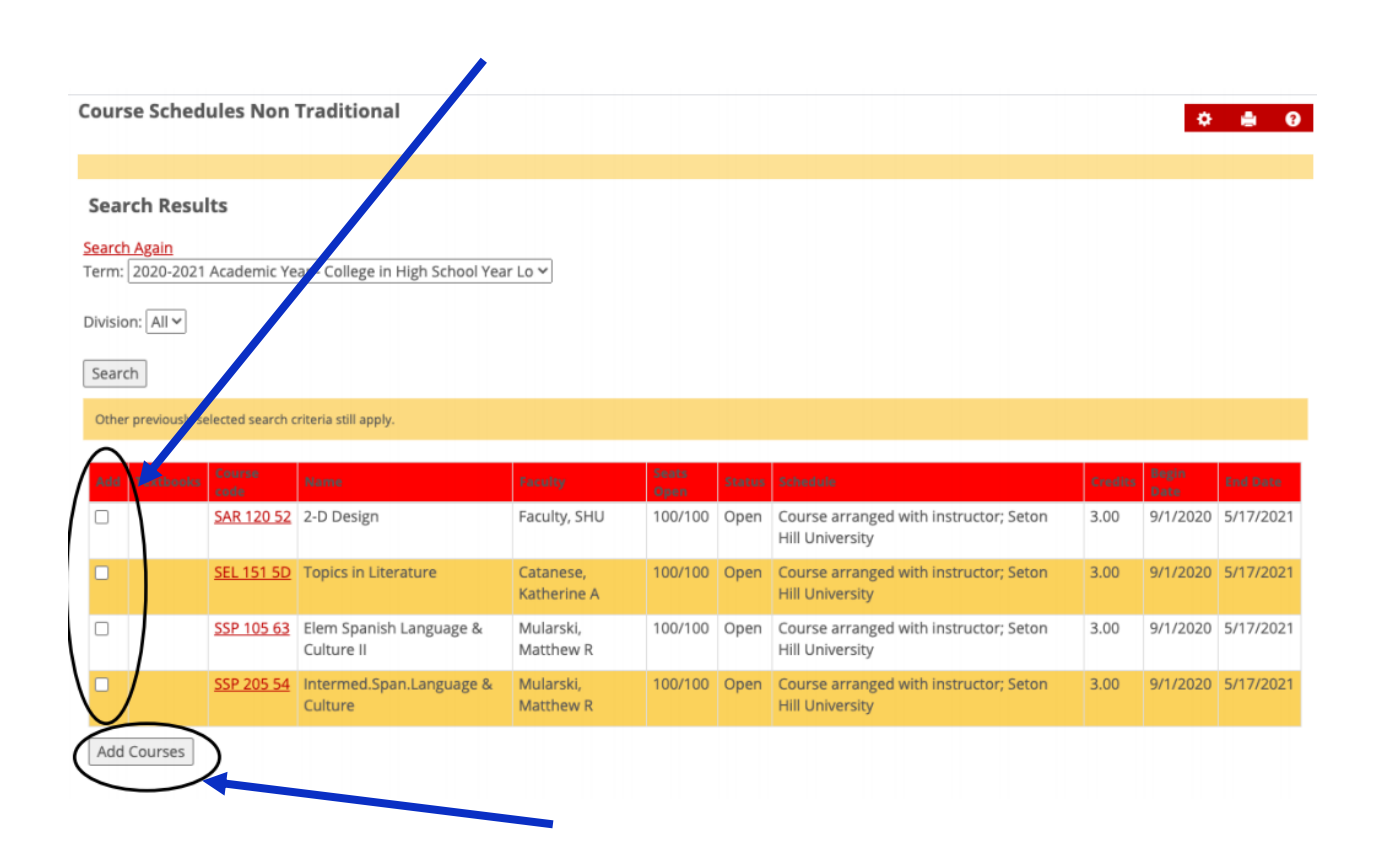

# 11) You will be able to see all the classes added to your class schedule on the screen. This is your confirmation of enrollment.

| erm:                |                | 2020-2021 Academic         | ear - College in High School ۲     | /ear Lo ❤             |         |                          |               |
|---------------------|----------------|----------------------------|------------------------------------|-----------------------|---------|--------------------------|---------------|
| dd Period O         | pen / Drop Pe  | eriod Open                 |                                    |                       |         |                          |               |
| Ju are curre        | nuy registere  | u for 6 credits.           |                                    |                       |         |                          |               |
|                     |                |                            |                                    |                       |         |                          |               |
|                     |                |                            |                                    |                       |         |                          |               |
| Message             | s              |                            |                                    |                       |         |                          |               |
|                     |                |                            |                                    |                       |         |                          |               |
| AR 120 52 -         | Successfully a | added to registration reco | rd.                                |                       |         |                          |               |
| EL 151 5D -         | Successfully a | added to registration reco | rd.                                |                       |         |                          |               |
|                     |                |                            |                                    |                       |         |                          |               |
| Lourse Searc        | •              |                            |                                    |                       |         |                          |               |
| Title:              | Begins With v  |                            |                                    |                       |         |                          |               |
| Course<br>Code:     | Begins With    |                            |                                    |                       |         |                          |               |
| Term:               | 2020-2021      | Academic Year - College    | in High School Year Lo 🛩           |                       |         |                          |               |
| Departmen           | All            |                            | 1                                  |                       |         |                          |               |
|                     |                |                            |                                    |                       |         |                          |               |
| Division:           | All 🗸          |                            |                                    |                       |         |                          |               |
| Search              | More Searc     | th Options                 |                                    |                       |         |                          |               |
|                     |                |                            |                                    |                       |         |                          |               |
|                     | Code           | Title                      | Schedule                           | Location              | Credits | Credit Type              | Division      |
| our Sched           | SAR 120 52     | 2-D Design                 | Course arranged with<br>instructor | Seton Hill University | 3.00    | Undergraduate<br>Credits | Undergraduate |
| four Schedu<br>Irop |                |                            | Course arranged with               | Seton Hill University | 3.00    | Undergraduate            | Undergraduate |

#### How to make your tuition payment

March 18, 2024, is the deadline for Spring 2024 semester tuition payments

1. Click this link to the GriffinGate portal: <u>https://griffingate.setonhill.edu/ICS/</u>. Or, if you are already logged into the GriffinGate portal, jump to #4.

2. You will need the same login information you used when registering for College in High School classes.

# 3. From the homepage, select College in High School

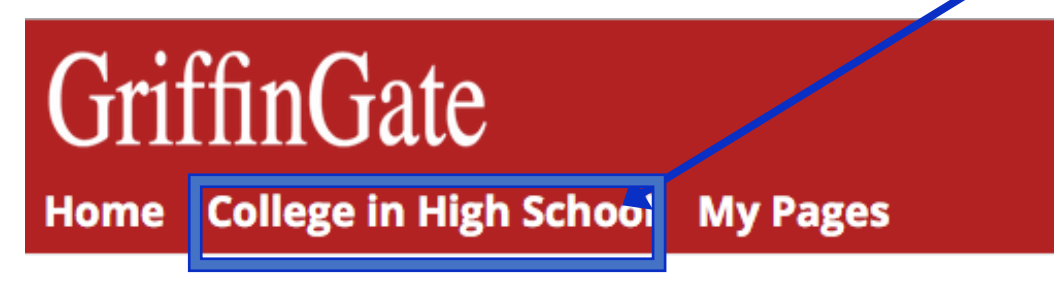

You are here: <u>Home</u> > <u>Home</u>

4. Select the "Make a Payment" link From the College in High School portal.

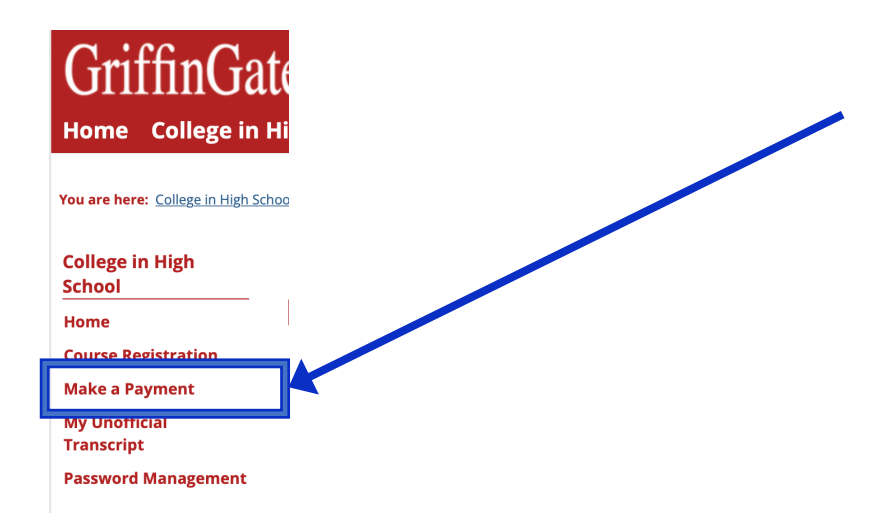

5. Next, click on the red rectangle Pay/View Bill/Select Refund Method

| You are here: College in High Schoo | unt Info                        |                                      |
|-------------------------------------|---------------------------------|--------------------------------------|
| College in High<br>School           | Make a Payment                  |                                      |
| Home                                | To refresh and view balances, o | lick the account balances link below |
| <b>Course Registration</b>          | <u>My Account Balances</u>      |                                      |
| Make a Payment                      | Pay Using Nelnet                |                                      |
| My Unofficial<br>Transcript         |                                 |                                      |
| Password Management                 | Pay/View Bill/Select Refund     | d Method                             |

6. The following window will display the Current Balance.

PLEASE NOTE: The Current Balance may take up to 24 hours to display after your class registration. The system will process charges overnight.

You can still pay on a zero balance – calculate your balance by taking the number of classes and multiplying by \$230. There is no charge for a one-credit science lab. Or, you can wait until the next day to pay the tuition.

7. To make your payment click on "Make a Payment."

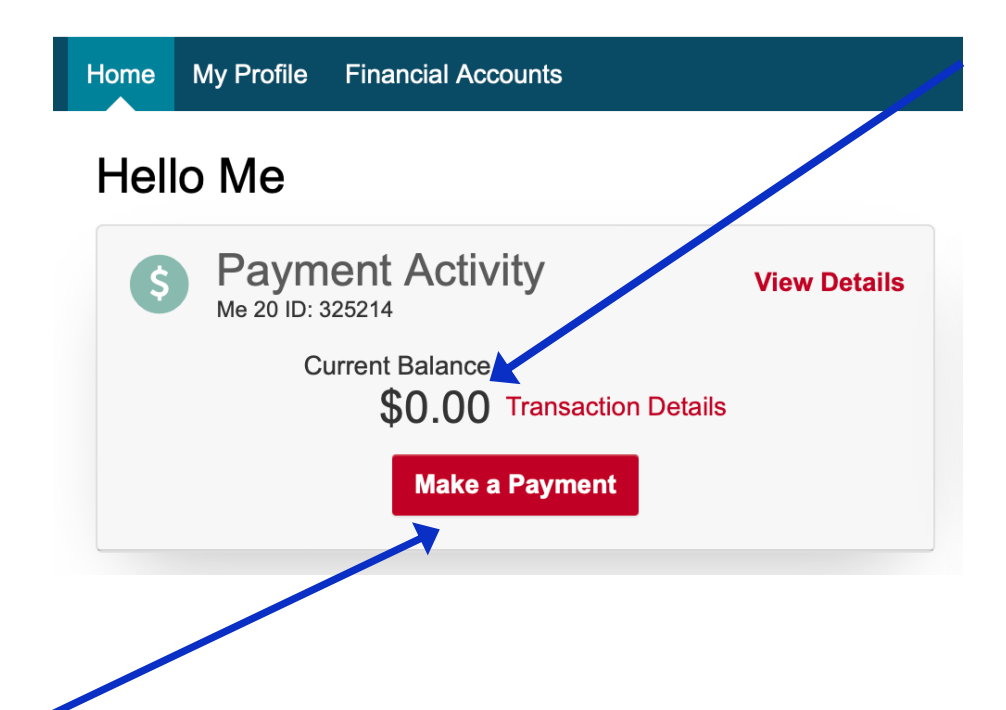

## 8. You will enter the tuition amount due for College in High School Spring 2324CS.

#### At the bottom of the screen, select <u>Next – Payment Method</u>.

The balance displayed is your overall balance due at Seton Hill University for tuition and fees. It may contain multiple terms and years. The open term name may not coincide with the term that you are currently enrolled in at Seton Hill University when you are enrolled in multiple terms. The default term is simply the most recently opened term for all students. Your last statement displays the balance due only at the time it was delivered. To view your eBill, click on View Last Statement. To review all transactions, including transactions received after your last statement, please go to Transaction Details to view a term by term list of transactions that include each year and term.

| Select Accounts to Pay |                                                |                 |                     |
|------------------------|------------------------------------------------|-----------------|---------------------|
| ACCOUNT                | TERM                                           | CURRENT BALANCE | PAYMENT AMOUNT      |
| Seton Hill University  | College in High<br>School 2324CF               |                 | \$ Enter Amoun      |
| Seton Hill University  | College in High<br>School Full Year            |                 | \$ Enter Amoun      |
| Seton Hill University  | College in High<br>School 2324CS               |                 | \$ 230.00           |
| Seton Hill University  | University Students<br>Spring 2024<br>(2324SP) | \$0.00          | \$ Enter Amoun      |
|                        |                                                | PAYME           | INT AMOUNT \$230.00 |
|                        | Cancel Next - Payme                            | nt Method       |                     |
|                        |                                                |                 |                     |
|                        |                                                |                 |                     |

9. On the next page, you will be asked to select your payment method.

| Seton Hill<br>UNIVERSITY           |
|------------------------------------|
| Home My Profile Financial Accounts |
| Make A Payment<br>Me 20 ID: 325214 |
| Payment Method                     |
| O Bank Account                     |
| Credit / Debit Card                |

10. After selecting the payment method, you will be prompted to enter your bank account details or your credit/debit card.

11. If you have any questions, please email <u>collegeinhighschool@setonhill.edu</u>.